## Model 122 Pulse Input Rate/Totalizer Instruction Manual

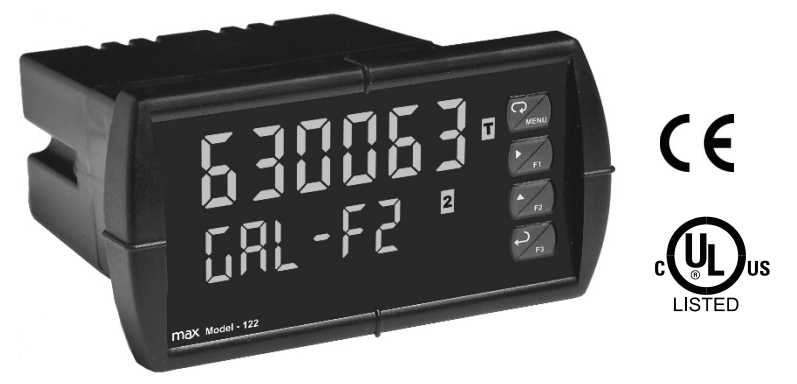

- Pulse, Open Collector, NPN, PNP, TTL, Switch Contact, Sine Wave (Coil), Square Wave Inputs
- Gate Function for Rate Display of Slow Pulse Rates
- NEMA 4X, IP65 Front
- Large Dual-Line 6-Digit Display, 0.60" & 0.46"
- Isolated 24 VDC Transmitter Power Supply
- Programmable Displays & Function Keys
- Sunlight Readable Display Models
- Rate Displayed as Units per Second, Minute, Hour, or Day
- Total, Grand Total or Non-Resettable Grand Total
- 9-Digit Totalizer with Total Overflow Feature
- K-Factor Calibration or Scale with up to 32-Point Linearization
- Isolated 4-20 mA Output for Rate/Total/Grand Total
- USB, RS-232 & RS-485 Serial Communication Options
- Modbus<sup>®</sup> RTU Communication Protocol Standard
- Free USB Programming Software & Cable

#### Max Machinery Inc

33A Healdsburg Ave Healdsburg CA 95448 USA Tel (707) 433-2662 Fax (707) 433-1818

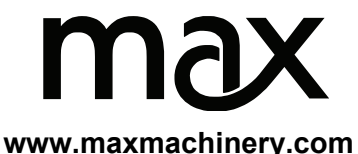

#### Disclaimer

The information contained in this document is subject to change without notice. Max Machinery makes no representations or warranties with respect to the contents hereof; and specifically disclaims any implied warranties of merchantability or fitness for a particular purpose.

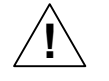

**CAUTION**: Read complete instructions prior to installation and operation of the meter.

WARNING: Risk of electric shock or personal injury.

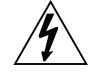

#### WARNING:

This product is not recommended for life support applications or applications where malfunctioning could result in personal injury or property loss. Anyone using this product for such applications does so at his/her own risk. Max Machinery Incorporated shall not be held liable for damages resulting from such improper use.

#### Limited Warranty

Max Machinery Incorporated warrants this product against defects in material or workmanship for the specified period under "Specifications" from the date of shipment from the factory. Max Machinery's liability under this limited warranty shall not exceed the purchase value, repair, or replacement of the defective unit.

#### **Registered Trademarks**

All trademarks mentioned in this document are the property of their respective owners.

© 2015-2016 Max Machinery Incorporated. All rights reserved.

#### www.maxmachinery.com

| lable of Contents                                                                                                    |          |
|----------------------------------------------------------------------------------------------------|----------|
| INTRODUCTION                                                                                                    | 5        |
| ORDERING INFORMATION                                                                                                    | 5        |
| SPECIFICATIONS                                                                                                    | 6        |
| General                                                                                                    | 6        |
| Rate Input                                                                                                    | 7        |
| Rate/Totalizer                                                                                                    | 8        |
| Isolated 4-20 mA Transmitter Output                                                                                                    | 9        |
| Modbus <sup>®</sup> RTU Serial Communications                                                                                                    | 10       |
| MeterView Pro Software                                                                                                    | 10       |
| COMPLIANCE INFORMATION                                                                                                    | 11       |
| Safety                                                                                                    | 11       |
| Electromagnetic Compatibility                                                                                                    | 11       |
| SAFETY INFORMATION                                                                                                    | 12       |
|                                                                                                    | 13       |
| Unpacking                                                                                                    | 13       |
| Panel Mounting Instructions                                                                                                    | 13       |
| Transmitter Supply Voltage Selection (P+, P-)                                                                                                    | 15       |
| Connections                                                                                                    | 15       |
| Connectors Labeling                                                                                                    | 16       |
| Power Connections                                                                                                    | 16       |
| Signal Connections                                                                                                    | 17       |
| F4 Digital Input Connections                                                                                                    | 17       |
| 4-20 mA Output Connections                                                                                                    | 18       |
| Analog Output Transmitter Power Supply                                                                                                    | 18       |
| SETUP AND PROGRAMMING                                                                                                    | 19       |
| MeterView Pro Software                                                                                                    | 20       |
| Meterview Pro Installation                                                                                                    | 20       |
| Front Panel Buttons and Status LED Indicators                                                                                                    | 22       |
| Display Functions and Messages                                                                                                    | 23       |
| Satting Numeria Values                                                                                                    | 25       |
| Setting up the Dete/Tetelizer Meter (551, 8)                                                                                                    | 20       |
| Setting the Input Signal ( 1-8 k)                                                                                                    | 21<br>20 |
| Setting the Totalizer Features (EqE8)                                                                                                    | 20<br>28 |
| Setting the Input Units or Custom Tags (up +5)                                                                                                    |          |
| Setting the Decimal Point $(dE_c P_L)$                                                                                                    | 30       |
| Programming the Rate/Totalizer (الله عنه المحافظة Programming the Rate/Totalizer (الله عنه المحافظة Programming the Rate/Totalizer (المحافظة المحافظة المح | 30       |
| K-Factor Calibration (FRctor)                                                                                                    | 31       |

| Multi-Point Calibration & Scaling                  | 32 |
|----------------------------------------------------|----|
| Scaling the Meter (5ERLE)                          | 32 |
| Gate Function (GREE)                               | 33 |
| Contact De-Bounce Filter (۲ ،۲۲٤٢)                 | 34 |
| Time Base, Total Conversion Factor & Total Reset   | 35 |
| Calibrating the Meter with External Source (LRL)   | 36 |
| Setting the Display Parameter & Intensity (d5PLRዓ) | 37 |
| Display Setup Menu                                 | 38 |
| Front Panel LEDs (rɛ̃ː̯̃́R͡ɤ)                      | 39 |
| Scaling the 4-20 mA Analog Output (المندك)د        | 39 |
| Reset Menu (rE5EŁ)                                 | 40 |
| Control Menu ([antrL]                              | 40 |
| Setting up the Password (PR55)                     | 40 |
| Protecting or Locking the Meter                    | 41 |
| Total Reset Password & Non-Resettable Total        | 41 |
| Making Changes to a Password Protected Meter       | 42 |
| Disabling Password Protection                      | 42 |
| Advanced Features Menu                             | 43 |
| Advanced Features Menu & Display Messages          | 44 |
| Rounding Feature (round)                           | 45 |
| Select Menu (SELEcE)                               | 46 |
| Signal Input Conditioning (Function)               | 46 |
| Multi-Point Linearization (LineHr)                 | 46 |
| Low-Flow Cutoff (LuEoFF)                           | 47 |
| Analog Output Programming (HoutPr)                 | 47 |
|                                                    | 40 |
| METER OPERATION                                    | 49 |
| Front Panel Buttons Operation                      | 49 |
| Function Keys Operation                            | 49 |
| F4 Operation                                       | 50 |
| Maximum/Minimum Readings                           | 50 |
| TROUBLESHOOTING                                    | 51 |
| Diagnostics Menu (ל אנה)                           | 51 |
| Determining Software Version                       | 51 |
| Reset Meter to Factory Defaults                    | 52 |
| Factory Defaults & User Settings                   | 53 |
| Troubleshooting Tips                               | 55 |

#### **Table of Figures**

| Figure 1: 1/8 DIN Panel Cutout and Mounting          | 13 |
|------------------------------------------------------|----|
| Figure 2: Meter Dimensions - Side View               | 14 |
| Figure 3: Meter Dimensions - Top View                | 14 |
| Figure 4: Transmitter Supply Voltage Selection       | 15 |
| Figure 5: Connector Labeling for Model 122           | 16 |
| Figure 6: Power Connections                          | 16 |
| Figure 7: Flowmeter Powered by Internal Power Supply | 17 |
| Figure 8. F4 Digital Input Connections               | 17 |
| Figure 9: 4-20 mA Output Connections                 | 18 |

## INTRODUCTION

The Model 122 is a multipurpose, easy to use pulse rate/totalizer ideal for flow rate, total, and control applications. It accepts pulse (e.g.  $\pm 40$  mV to  $\pm 8$  V), square wave (0-5 V, 0-12 V, or 0-24 V), open collector, NPN, PNP, TTL or switch contact signals. Three of the front panel buttons can be custom-programmed for specific operation. The basic model includes an isolated 24 VDC transmitter power supply that can be used to power the input transmitter or other devices.

## **ORDERING INFORMATION**

| Model Number  | Reorder Number |
|---------------|----------------|
| PD6300-6R3-MM | 122-200-000    |

Except where noted all specifications apply to operation at +25°C.

#### General

| DISPLAY                                 | Upper display: 0.6" (15 mm) high, red LEDs<br>Lower display: 0.46" (12 mm) high, red LEDs<br>6 digits: each (-99999 to 999999), with lead zero blanking.                                                                                                    |
|-----------------------------------------|----------------------------------------------------------------------------------------------------|
| DISPLAY<br>INTENSITY                    | Eight user selectable intensity levels                                                                                                    |
| DISPLAY<br>UPDATE RATE                  | Rate: 10 per second; up to 1 per 100 seconds (and is a function of Low Gate setting)<br>Total: 10 per second (fixed)                                                                                                    |
| OVERRANGE                               | Display flashes 999999                                                                                                    |
| DISPLAY<br>ASSIGNMENT                   | The Upper and Lower displays may be assigned to rate,<br>total, grand total, alternate rate & total, max/min, units (lower<br>display only), set points, Modbus input, & more.                                                                                                    |
| PROGRAMMING<br>METHODS                  | Four front panel buttons, digital inputs, PC via MeterView Pro software, or Modbus registers.                                                                                                    |
| RECALIBRATION                           | All ranges are calibrated at the factory to read frequency in Hz. No recalibration required.                                                                                                    |
| MAX/MIN<br>DISPLAY                      | Max/min readings reached by the process are stored until reset by the user or until power to the meter is cycled.                                                                                                    |
| PASSWORD                                | Three programmable passwords restrict modification of<br>programmed settings and two prevent resetting the totals.<br>Pass 1: Allows use of function keys and digital inputs<br>Pass 2: Allows use of function keys, digital inputs and editing set/reset points<br>Pass 3: Restricts all programming, function keys, and digital inputs.<br>Total: Prevents resetting the total manually<br>Gtotal: Prevents resetting the grand total manually |
| NON-VOLATILE<br>MEMORY                  | All programmed settings are stored in non-volatile memory for a minimum of ten years if power is lost.                                                                                                    |
| POWER<br>OPTIONS                        | 85-265 VAC 50/60 Hz, 90-265 VDC, 20 W max                                                                                                    |
| FUSE                                    | Required external fuse: UL Recognized, 5 A max, slow blow;<br>up to 6 meters may share one 5 A fuse                                                                                                    |
| ISOLATED<br>TRANSMITTER<br>POWER SUPPLY | Terminals P+ & P-: 24 VDC $\pm$ 10% selectable for 24, 10, or 5 VDC supply (internal jumper J4).<br>85-265 VAC models rated @ 200 mA max.                                                                                                    |
| ISOLATION                               | 4 kV input/output-to-power line<br>500 V input-to-output or output-to-P+ supply                                                                                                    |

| OVERVOLTAGE<br>CATEGORY | Installation Overvoltage Category II:<br>Local level with smaller transient overvoltages than<br>Installation Overvoltage Category III. |
|-------------------------|----------------------------------------------------------------------------------------------------|
| ENVIRONMENTAL           | Operating temperature range: -40 to 65°C<br>Storage temperature range: -40 to 85°C<br>Relative humidity: 0 to 90% non-condensing        |
| CONNECTIONS             | Removable screw terminal blocks accept 12 to 22 AWG wire, RJ45 for external relays, digital I/O, and serial communication adapters.     |
| ENCLOSURE               | 1/8 DIN, high impact plastic, UL 94V-0, color: black                                                                                    |
| MOUNTING                | 1/8 DIN panel cutout required:<br>3.622" x 1.772" (92 mm x 45 mm)<br>Two panel mounting bracket assemblies are provided.                |
| TIGHTENING<br>TORQUE    | Screw terminal connectors: 5 lb-in (0.56 Nm)                                                                                            |
| OVERALL<br>DIMENSIONS   | 4.68" x 2.45" x 5.64" (119 mm x 62 mm x 143 mm)<br>(W x H x D)                                                                          |
| WEIGHT                  | 9.5 oz (269 g)                                                                                                    |
| WARRANTY                | 3 years parts & labor                                                                                                    |

## **Rate Input**

| INPUTS        | Field selectable: Pulse or square wave 0-5 V, 0-12 V, or      |  |
|---------------|---------------------------------------------------------------|--|
|               |                                                               |  |
|               | $\omega$ 30 kHz; NPN or PNP transistor, switch contact 4.7 kΩ |  |
|               | pull-up to 5 V @ 40 Hz; Modbus PV (Slave)                     |  |
| LOW VOLTAGE   | Sensitivity: 40 mVp-p to 8Vp-p                                |  |
| MAG PICKUP    |                                                               |  |
| (Isolated)    |                                                               |  |
| MINIMUM INPUT | 0.001 Hz                                                      |  |
| FREQUENCY     | Minimum frequency is dependent on high gate setting.          |  |
| MAXIMUM INPUT | 30,000 Hz (10,000 for low voltage mag pickup)                 |  |
| FREQUENCY     |                                                               |  |
| INPUT         | Pulse input: Greater than 300 k $\Omega$ @ 1 kHz.             |  |
| IMPEDANCE     | Open collector/switch input: 4.7 k $\Omega$ pull-up to 5 V.   |  |
| ACCURACY      | ±0.03% of calibrated span ±1 count                            |  |
| TEMPERATURE   | Rate display is not affected by changes in temperature.       |  |
| DRIFT         |                                                               |  |
| MULTI-POINT   | 2 to 32 points                                                |  |
| LINEARIZATION |                                                               |  |

| LOW-FLOW<br>CUTOFF      | 0-999999 (0 disables cutoff function)                                                                                                    |  |
|-------------------------|----------------------------------------------------------------------------------------------------|--|
| DECIMAL POINT           | Up to five decimal places or none:                                                                                                    |  |
|                         | d.ddddd, d.dddd, d.ddd, d.d, or dddddd                                                                                                    |  |
| CALIBRATION             | May be calibrated using K-factor, internal calibration, or by applying an external calibration signal.                                            |  |
| K-FACTOR                | Field programmable K-factor converts input pulses to rate in engineering units. May be programmed from 0.00001 to 999,999 pulses/unit.            |  |
| CALIBRATION<br>RANGE    | Input 1 signal may be set anywhere in the range of the meter; input 2 signal may be set anywhere above or below                                   |  |
|                         | Minimum input span between any two inputs is 10 Hz.<br>An error message will appear if the input 1 and input 2<br>signals are too close together. |  |
| FILTER                  | Programmable contact de-bounce filter: 40 to 999 Hz maximum input frequency allowed with low speed filter.                                        |  |
| TIME BASE               | Second, minute, hour, or day                                                                                                    |  |
| GATE                    | Low gate: 0.1-99.9 seconds<br>High gate: 2.0-999.9 seconds                                                                                        |  |
| <b>F4 DIGITAL INPUT</b> | 3.3 VDC on contact. Connect normally open contacts across                                                                                         |  |
| CONTACTS                | F4 to COM.                                                                                                    |  |
| F4 DIGITAL INPUT        | Logic High: 3 to 5 VDC                                                                                                    |  |
| LOGIC LEVELS            | Logic Low: 0 to 1.25 VDC                                                                                                    |  |

## Rate/Totalizer

| DISPLAY<br>ASSIGNMENT | The Upper and Lower displays may be assigned to rate,<br>total, grand total, alternate rate/total, alternate rate/grand<br>total, set points, alternate rate/units, alternate total/units,<br>alternate grand total/units, display Hi, display Lo, display<br>Hi/Lo, display Modbus, display units (lower display) and<br>display Off (lower display). |
|-----------------------|----------------------------------------------------------------------------------------------------|
| RATE DISPLAY          | -99999 to 999999, lead zero blanking. "R" LED illuminates                                                                                                    |
| INDICATION            | while displaying rate or frequency.                                                                                                    |
| TOTAL DISPLAY         | 0 to 999,999; automatic lead zero blanking. "T" LED is                                                                                                    |
| & TOTAL               | illuminated while displaying total or grand total.                                                                                                    |
| OVERFLOW              | Up to 999,999,999 with total-overflow feature. " $\mathbf{o}F$ " is                                                                                                    |
|                       | displayed to the left of total overflow and ▲ LED is illuminated.                                                                                                    |
| ALTERNATING           | Either display may be programmed to alternate between rate                                                                                                    |
| DISPLAY               | and total or rate and grand total every 10 seconds.                                                                                                    |
| TOTAL                 | Up to five decimal places or none:                                                                                                    |
| DECIMAL POINT         | d.ddddd, d.dddd, d.ddd, d.d, or dddddd                                                                                                    |
|                       | Total decimal point is independent of rate decimal point.                                                                                                    |

Instruction Manual

| TOTALIZER   | Calculates total based on rate and field programmable         |  |  |
|-------------|---------------------------------------------------------------|--|--|
|             | multiplier to display total in engineering units. Time base   |  |  |
|             | must be selected according to the time units in which the     |  |  |
|             | rate is displayed.                                            |  |  |
| TOTALIZER   | Totalizer rolls over when display exceeds 999,999,999.        |  |  |
| ROLLOVER    | Relay status reflects display.                                |  |  |
| TOTAL       | Program total reset for automatic with 0.1 second delay and   |  |  |
| OVERFLOW    | set point 1 for 999,999                                       |  |  |
| OVERRIDE    |                                                               |  |  |
| TOTALIZER   | Up to eight, user selectable under setup menu. Any set point  |  |  |
| PRESETS     | can be assigned to total and may be programmed anywhere       |  |  |
|             | in the range of the meter for total alarm indication.         |  |  |
| PROGRAMM-   | 0.1 and 999.9 seconds; applied to the first relay assigned to |  |  |
| ABLE DELAY  | total or grand total.                                         |  |  |
| ON RELEASE  | If the meter is programmed to reset total to zero             |  |  |
|             | automatically when the preset is reached, then a delay will   |  |  |
|             | occur before the total is reset.                              |  |  |
| TOTAL RESET | Via front panel button, external contact closure on digital   |  |  |
|             | inputs, automatically via user selectable preset value and    |  |  |
|             | time delay, or through serial communications.                 |  |  |
| TOTAL RESET | Total and grand total passwords may be entered to prevent     |  |  |
| PASSWORD    | esetting the total or grand total from the front panel.       |  |  |
| NON-        | The grand total can be programmed as a non-resettable         |  |  |
| RESETTABLE  | total by entering the password "050873".                      |  |  |
| TOTAL       | Once the Grand Total has been programmed                      |  |  |
|             | as "non resettable" the feature cannot be                     |  |  |
|             |                                                               |  |  |
|             | Caution!                                                      |  |  |

#### Isolated 4-20 mA Transmitter Output

| OUTPUT SOURCE             | Rate/process, total, grand total, max, min, set points 1-8,<br>Modbus input or manual control mode                                        |  |
|---------------------------|----------------------------------------------------------------------------------------------------|--|
| SCALING RANGE             | 1.000 to 23.000 mA for any display range.                                                                                                 |  |
| CALIBRATION               | Factory calibrated: 0.0 to 1000.0 = 4-20 mA output                                                                                        |  |
| ANALOG OUT<br>PROGRAMMING | 23.000 mA maximum for all parameters:<br>Overrange, underrange, max, min, and break                                                       |  |
| ACCURACY                  | ± 0.1% FS ± 0.004 mA                                                                                                    |  |
| TEMPERATURE<br>DRIFT      | 0.4 μA/°C max from 0 to 65°C ambient,<br>0.8 μA/°C max from -40 to 0°C ambient<br>Note: Analog output drift is separate from input drift. |  |

| Model 122 Pulse Input Rate/Totalizer    |                                                                                                    | Instruction Manual |                    |
|-----------------------------------------|----------------------------------------------------------------------------------------------------|--------------------|--------------------|
| ISOLATED<br>TRANSMITTER<br>POWER SUPPLY | Terminals I+ & R: 24 VDC $\pm$ 10%. May be used to power the 4-20 mA output or other devices. Refer to Figure 6 on page 16 and Figure 15 on page 18.<br>All models rated @ 40 mA max. |                    |                    |
| EXTERNAL LOOP<br>POWER SUPPLY           | 35 VDC maximum                                                                                                    |                    |                    |
| OUTPUT LOOP                             | Power supply                                                                                                    | Minimum            | Maximum            |
| RESISTANCE                              | 24 VDC                                                                                                    | <b>10</b> Ω        | 700 Ω              |
|                                         | 35 VDC (external)                                                                                                    | 100 Ω              | 1200 Ω             |
| Modbus <sup>®</sup> RTU                 | Serial Commu                                                                                                    | nications          |                    |
| SLAVE ID                                | 1 – 247 (Meter addre                                                                                                    | ess)               |                    |
| BAUD RATE                               | 300 - 19,200 bps                                                                                                    |                    |                    |
| TRANSMIT<br>TIME DELAY                  | Programmable between 0 and 199 ms                                                                                                    |                    |                    |
| DATA                                    | 8 bit (1 start bit, 1 or 2 stop bits)                                                                                                    |                    |                    |
| PARITY                                  | Even, Odd, or None with 1 or 2 stop bits                                                                                                    |                    |                    |
| BYTE-TO-BYTE<br>TIMEOUT                 | 0.01 – 2.54 second                                                                                                    |                    |                    |
| TURN AROUND<br>DELAY                    | Less than 2 ms (fixed                                                                                                    | (b                 |                    |
| Note: Refer to the M                    | lodbus Register Table                                                                                                    | s located at ww    | w.maxmachinery.com |

#### **MeterView Pro Software**

for details.

| SYSTEM<br>REQUIREMENTS | Microsoft® Windows® XP/Vista/7/8/10     |  |
|------------------------|-----------------------------------------|--|
| COMMUNICATIONS         | USB 2.0 (Standard USB A to Micro USB B) |  |
| CONFIGURATION          | Configure meters one at a time          |  |

## **COMPLIANCE INFORMATION**

### Safety

| UL & c-UL LISTED                   | USA & Canada                                                                                                    |  |
|------------------------------------|----------------------------------------------------------------------------------------------------|--|
|                                    | OL 508 Industrial Control Equipment                                                                                                    |  |
|                                    | E160849                                                                                                    |  |
| FRONT PANEL                        | UL Type 4X, NEMA 4X, IP65; panel gasket provided                                                                                         |  |
| LOW VOLTAGE<br>DIRECTIVE           | EN 61010-1:2010<br>Safety requirements for measurement, control, and<br>laboratory use                                                   |  |
| Electromagnetic C                  | Compatibility                                                                                                    |  |
| EMISSIONS                          | EN 55022:2010<br>Class A ITE emissions requirements                                                                                      |  |
| Radiated<br>Emissions              | Class A                                                                                                    |  |
| AC Mains<br>Conducted<br>Emissions | Class A                                                                                                    |  |
| IMMUNITY                           | EN 61326-1:2013<br>Measurement, control, and laboratory equipment<br>EN 61000-6-2:2005<br>EMC heavy industrial generic immunity standard |  |
| RFI - Amplitude<br>Modulated       | 80 -1000 MHz 10 V/m 80% AM (1 kHz)<br>1.4 - 2.0 GHz 3 V/m 80% AM (1 kHz)<br>2.0 - 2.7 GHz 1 V/m 80% AM (1 kHz)                           |  |
| Electrical Fast<br>Transients      | ±2kV AC mains, ±1kV other                                                                                                    |  |
| Electrostatic<br>Discharge         | ±4kV contact, ±8kV air                                                                                                    |  |
| RFI - Conducted                    | 10V, 0.15-80 MHz, 1kHz 80% AM                                                                                                    |  |
| AC Surge                           | ±2kV Common, ±1kV Differential                                                                                                    |  |
| Surge                              | 1KV (CM)                                                                                                    |  |
| Power-Frequency<br>Magnetic Field  | 30 A/m 70%V for 0.5 period                                                                                                    |  |
| Voltage Dips                       | 40%V for 5 & 50 periods<br>70%V for 25 periods                                                                                           |  |
| Voltage<br>Interruptions           | <5%V for 250 periods                                                                                                    |  |

Note:

Testing was conducted on Model 122 meters installed through the covers of grounded metal enclosures with cable shields grounded at the point of entry representing installations designed to optimize EMC performance.

Declaration of Conformity available at www.maxmachinery.com

## SAFETY INFORMATION

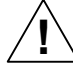

**CAUTION**: Read complete instructions prior to installation and operation of the meter.

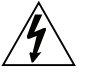

WARNING: Risk of electric shock or personal injury.

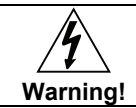

Hazardous voltages exist within enclosure. Installation and service should be performed only by trained service personnel.

# Model 122 Pulse Input Rate/Totalizer INSTALLATION

There is no need to remove the meter from its case to complete the installation, wiring, and setup of the meter for most applications. Instructions are provided for changing the transmitter power supply to output 5 or 10 VDC instead of 24 VDC, see page 15.

## Unpacking

Remove the meter from box. Inspect the packaging and contents for damage. Report damages, if any, to the carrier.

If any part is missing or the meter malfunctions, please contact your supplier or the factory for assistance.

## Panel Mounting Instructions

- Prepare a standard 1/8 DIN panel cutout 3.622" x 1.772" (92 mm x 45 mm). Refer to Figure 1 for more details.
- Clearance: allow at least 6.0" (152 mm) behind the panel for wiring.
- Panel thickness: 0.04" 0.25" (1.0 mm 6.4 mm).
   Recommended minimum panel thickness to maintain Type 4X rating: 0.06" (1.5 mm) steel panel, 0.16" (4.1 mm) plastic panel.
- Remove the two mounting brackets provided with the meter (back-off the two screws so that there is 1⁄4" (6.4 mm) or less through the bracket. Slide the bracket toward the front of the case and remove).
- Insert meter into the panel cutout.
- Install mounting brackets and tighten the screws against the panel. To achieve a proper seal, tighten the mounting bracket screws evenly until meter is snug to the panel along its short side. DO NOT OVER TIGHTEN, as the rear of the panel may be damaged.

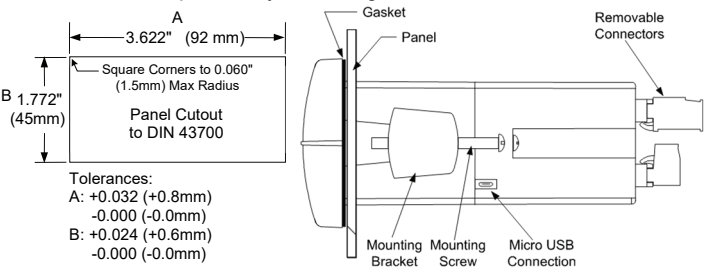

Figure 1: 1/8 DIN Panel Cutout and Mounting

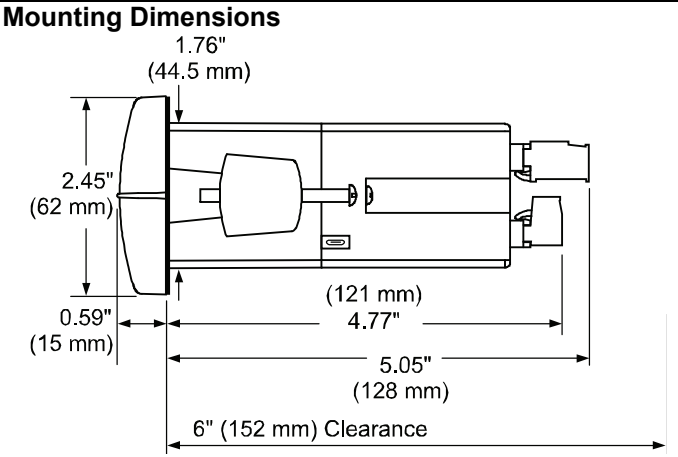

Figure 2: Meter Dimensions - Side View

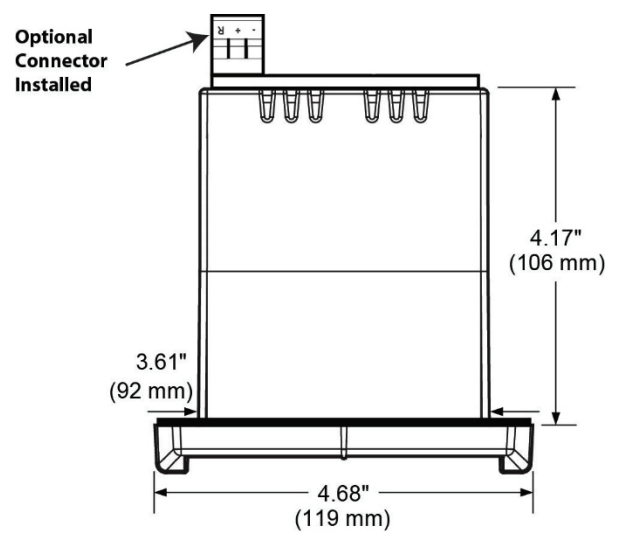

Figure 3: Meter Dimensions - Top View

### Transmitter Supply Voltage Selection (P+, P-)

All meters are shipped from the factory configured to provide 24 VDC power for the transmitter or sensor.

If the transmitter requires 5 or 10 VDC excitation, the internal jumper J4 must be configured accordingly.

To access the voltage selection jumper:

- 1. Remove all the connectors.
- 2. Unscrew the back cover.
- 3. Slide the back cover about 1 inch.
- 4. Configure the J4 jumper, located behind the input signal connector, for the desired excitation voltage as shown.

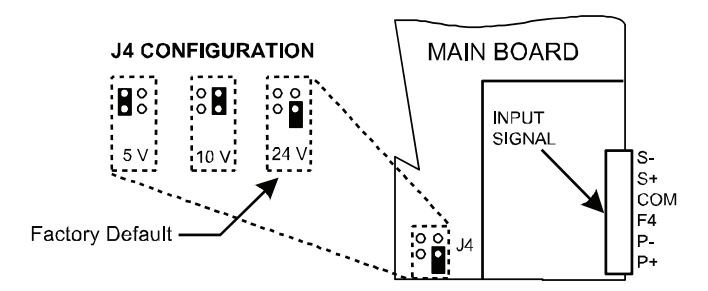

Figure 4: Transmitter Supply Voltage Selection

## Connections

Caution!

All connections are made to removable screw terminal connectors located at the rear of the meter.

Use copper wire with 60°C or 60/75°C insulation for all line voltage connections. Observe all safety regulations. Electrical wiring should be performed in accordance with all applicable national, state, and local codes to prevent damage to the meter and ensure personnel safety.

#### Model 122 Pulse Input Rate/Totalizer Connectors Labeling

The connectors' label, affixed to the meter, shows the location of all connectors available with requested configuration.

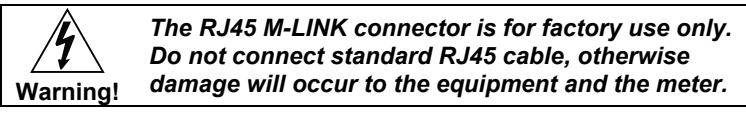

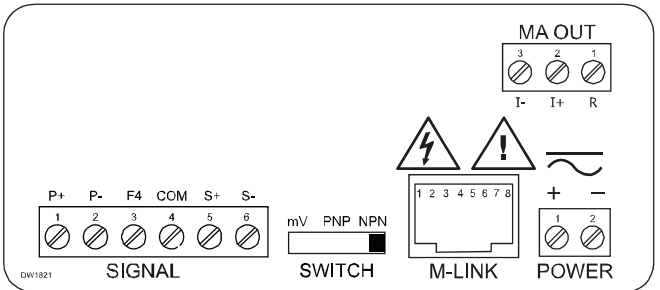

#### Figure 5: Connector Labeling for Model 122

## **Power Connections**

Power connections are made to a two-terminal connector labeled POWER on Figure 5. The meter will operate regardless of DC polarity connection. The + and - symbols are only a suggested wiring convention.

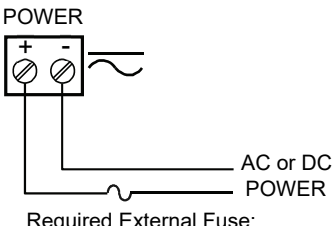

Required External Fuse: 5 A max, 250 V Slow Blow

#### Figure 6: Power Connections

#### Instruction Manual

#### Signal Connections

Signal connections are made to a six-terminal connector labeled SIGNAL on Figure 5. The COM (common) terminal is the return for the input signals.

Setup and programming is performed through the front panel buttons.

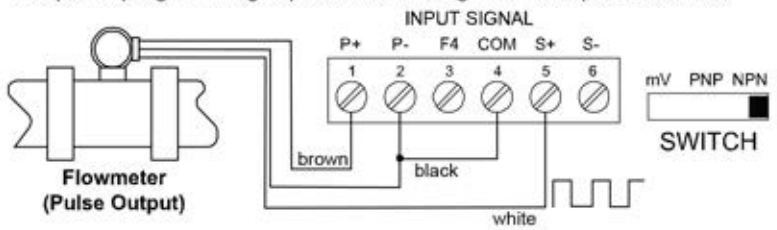

Figure 7: Flowmeter Powered by Internal Power Supply

#### F4 Digital Input Connections

A digital input, F4, is standard on the meter. This digital input connected with a normally open closure across F4 and COM, or with an active low signal applied to F4.

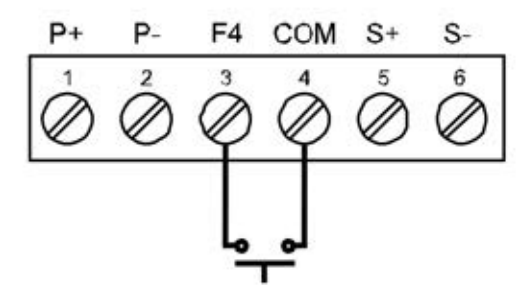

Figure 8. F4 Digital Input Connections

#### 4-20 mA Output Connections

Connections for the 4-20 mA transmitter output are made to the connector terminals labeled MA OUT. The 4-20 mA output may be powered internally or from an external power supply.

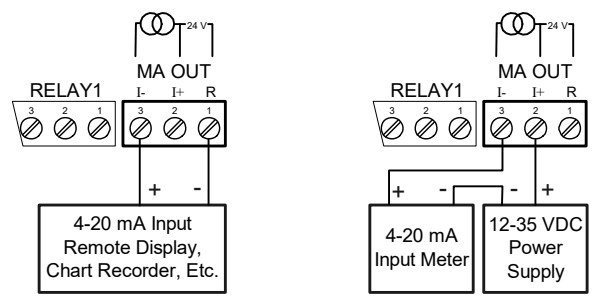

Figure 9: 4-20 mA Output Connections

### Analog Output Transmitter Power Supply

The internal 24 VDC power supply powering the analog output may be used to power other devices, if the analog output is not used. The I+ terminal is the +24 V and the R terminal is the return.

#### Model 122 Pulse Input Rate/Totalizer SETUP AND PROGRAMMING

- The meter has been factory calibrated to read input frequency in Hz (pulses/sec). The calibration equipment is certified to NIST standards.
- Use the *K*-*Factor* menu to match the rate/totalizer with a flowmeter's k-factor (pulse/unit of measure).
- Or use the *Scale* menu to scale the pulse input (pulse/sec) without a signal source.
- Or use *Cal* menu to calibrate the rate/totalizer using a signal source.

#### Overview

There are two switches, located to the right of the input connector, which must be configured according to the input level and type. Jumper J4 located inside the meter, behind the input signal connector, is used to select the excitation voltage (24 V\*, 10 V or 5 V) which is supplied to the P+ and P- wiring terminals.

Setup and programming is done through the front panel buttons.

After power and input signal connections have been completed and verified, apply power to the meter.

\*Default setting

#### MeterView Pro Software

The meter can also be programmed using the PC-based MeterView Pro software included with the meter. This software can be installed on any Microsoft® Windows® (2000/XP/Vista/7/8/10) computer by connecting the meter's onboard USB. The meter is powered by the USB connection, so there is no need to wire anything prior to programming the meter, though USB is intended only for meter configuration.

## MeterView Pro Installation

Connect one end of the provided USB cable to the meter and the 1. other end to the computer. The computer will automatically install the driver software it needs to talk to the meter.

Only one meter may be connected at a time. Attaching multiple meters will cause a conflict with the meter software. Disconnect other meters before performing these steps.

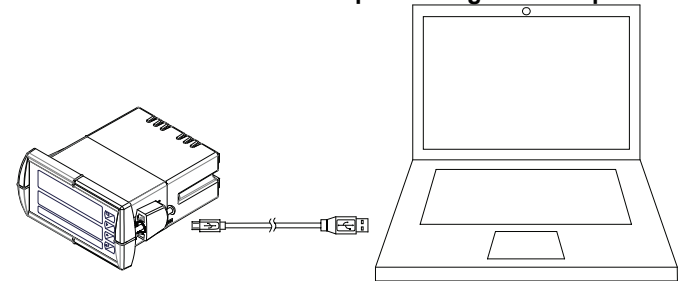

2. Once the driver is installed, an AutoPlay dialog should appear for the drive "MAINSTAL." Click "Open folder to view files."

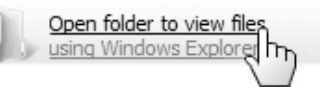

If the computer does not display an AutoPlay dialog for the drive "MAINSTAL," you should open My Computer and double-click on the drive labeled "MAINSTAL."

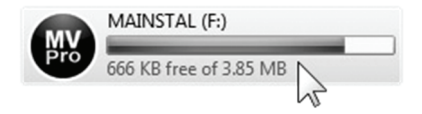

#### **Instruction Manual**

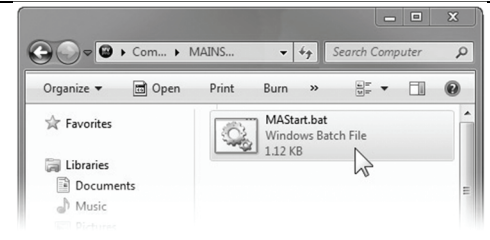

3. Double-click on the file named "MAStart." The program will open a few windows and install two programs on your computer. Simply follow the onscreen instructions until you see one of the dialogs below. If you receive a "User Account Control" warning, click "Yes."

| MeterView Pro                                                            | 😁 MeterView Pro                          |
|--------------------------------------------------------------------------|------------------------------------------|
| Exit USB Connection About                                                | Exit USB Connection About                |
| Confirm Update Meter/View Pro with version 3_9_3 from online repository? | S00050 G<br>GRL-L2, * S MeterView Pro    |
| Update Cancel                                                            | Meter Type PD6060 -<br>Configure Monitor |
| Status                                                                   | Status                                   |

4. If there is an update available, click the "Update" button to install the new version. Otherwise, click "Configure" to begin programming your meter.

**Note:** If you decide to update your MeterView Pro software, once the installation has completed, you will be asked if you want to update the setup files located on the meter itself. This way, you will always have the most current version on the meter for future installs.

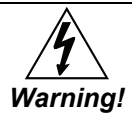

Do not unplug the meter while the new installation files are being written to it. The meter will display א ארע לב onscreen notification once the process is complete.

Data logging for one meter at a time is available with MeterView Pro software. More advanced data acquisition may be accomplished by using any Modbus RTU compliant software. Additional information regarding configuration and monitoring of the meter using MeterView Pro software is available online.

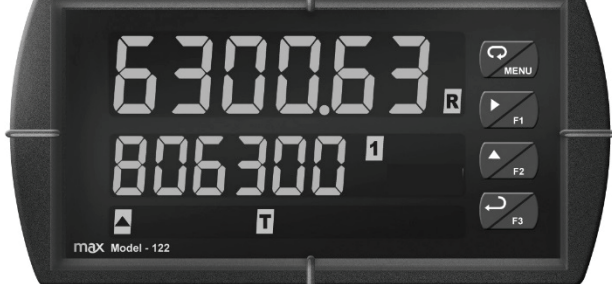

| Button<br>Symbol                | Description    | LED | Status                                      |
|---------------------------------|----------------|-----|---------------------------------------------|
| MENU                            | Menu           | 1-4 | Alarm 1 – 4 indicator                       |
| F1                              | Right arrow/F1 | R   | Rate indicator                              |
| F2                              | Up arrow/F2    | Т   | Total indicator                             |
| F3                              | Enter/F3       | GΤ  | Grand Total indicator                       |
| Note:<br>F4 is a digital input. |                |     | Total overflow<br>indicator                 |
|                                 |                | М   | Manual control relays<br>&/or analog output |

- Press the Menu button to enter or exit the Programming Mode at any time.
- Press the Right arrow button to move to the next digit during digit or decimal point programming.
- Press or hold the Up arrow button to scroll through the menus, decimal point, or press or hold to increment the value of a digit.
- Press the Enter button to access a menu or to accept a setting.
- Press and hold the Menu button for three seconds to access the *Advanced Features* of the meter.

#### **Display Functions and Messages**

The meter displays various functions and messages during setup, programming, and operation. The following table shows the main menu functions and messages in the order they appear in the menu.

| Display       | Parameter                        | Action/Setting Description                                             |
|---------------|----------------------------------|------------------------------------------------------------------------|
| SELUP         | Setup                            | Enter <i>Setup</i> menu                                                |
| InPut         | Input                            | Enter Input selection menu                                             |
| ŁołAL         | Total                            | Enable or disable totalizer features                                   |
| un 165        | Units                            | Select the display units/tags                                          |
| rAFE          | Rate                             | Select the display units for rate                                      |
| ŁoŁAL         | Total                            | Select the display units for total                                     |
| <u>GEoEAL</u> | Grand Total                      | Select the display units for grand total                               |
| dEc Pt        | Decimal point                    | Set decimal point for rate, total, grand total                         |
| Proū          | Program                          | Enter the Program menu                                                 |
| InERL         | Input Calibration                | Enter the Input Calibration menu                                       |
| FRctor        | K-factor Scaling                 | Programs unit to convert input pulse to rate<br>in engineering units   |
| SCALE         | Scale                            | Enter the Scale menu                                                   |
| [AL           | Calibrate                        | Enter the Calibrate menu                                               |
| InP 1         | Input 1                          | Calibrate input 1 signal or program input 1 value                      |
| dıS I         | Display 1                        | Program display 1 value                                                |
| InP 2         | Input 2                          | Calibrate input 2 signal or program input 2 value (up to 32 points)    |
| d 15 2        | Display 2                        | Program display 2 value (up to 32 points)                              |
| Error         | Error                            | Error, calibration not successful, check<br>signal or programmed value |
| <i>ե ե</i> Ե  | Total time base                  | Program total time base                                                |
| E CF          | Total conversion<br>factor       | Program total conversion factor                                        |
| £ r5£         | Total reset                      | Program total reset mode: auto or manual                               |
| նե եե         | Grand total time<br>base         | Program grand total time base                                          |
| GE CF         | Grand total<br>conversion factor | Program grand total conversion factor                                  |
| նե ոնե        | Grand total reset                | Program grand total reset mode: auto or manual                         |
| Ruto          | Automatic                        | Press Enter to set automatic total reset                               |

Instruction Manual

| Display | Parameter               | Action/Setting Description                                                    |
|---------|-------------------------|-------------------------------------------------------------------------------|
| ե ፊኒሄ   | Time delay              | Program time delay for total auto reset                                       |
| הא רח   | Manual                  | Press Enter to reset total manually                                           |
| dSPLRY  | Display                 | Enter the Display menu                                                        |
| L inE 1 | Upper display           | Press Enter to assign the Upper display<br>parameter (default: PV or rate)    |
| Line S  | Lower display           | Press Enter to assign the lower display<br>parameter (default: total)         |
| d- Inty | Display intensity       | Set display intensity level from 1 to 8                                       |
| Rout    | Analog output           | Enter the Analog output scaling menu                                          |
| dıS I   | Display 1               | Program display 1 value                                                       |
| 0ut (   | Output 1                | Program output 1 value (e.g. 4.000 mA)                                        |
| d (5 2  | Display 2               | Program display 2 value                                                       |
| 0ut 2   | Output 2                | Program output 2 value (e.g. 20.000 mA)                                       |
| rESEE   | Reset                   | Press Enter to access the Reset menu                                          |
| rSt Ki  | Reset high              | Press Enter to reset max display                                              |
| r5t Lo  | Reset low               | Press Enter to reset min display                                              |
| r5E HL  | Reset high & low        | Press Enter to reset max & min displays                                       |
| r5t t   | Reset total             | Press Enter to reset total                                                    |
| rSt Gt  | Reset grand total       | Press Enter to reset grand total                                              |
| Contri  | Control                 | Enter Control menu                                                            |
| Ruto    | Automatic               | Press Enter to set meter for automatic operation                              |
| ה 8ח    | Manual                  | Press Enter to manually control relays or<br>analog output operation          |
| PRSS    | Password                | Enter the Password menu                                                       |
| PR55 I* | Password 1*             | Set or enter Password 1* (*1, 2, or 3)                                        |
| EoERL   | Total password          | Set or enter password for manual reset                                        |
| űtotAL  | Grand total<br>password | Set or enter password for manual reset                                        |
| nonr St | Non-resettable          | Non-resettable grand total set after entering<br>"050873" for Gtotal password |
| unLoc   | Unlocked                | Program password to lock meter                                                |
| Locd    | Locked                  | Enter password to unlock meter                                                |
| 999999  | Flashing<br>display     | Overrange condition                                                           |

#### Main Menu

The main menu consists of the most commonly used functions: *Reset, Control, Setup*, and *Password*.

• Press Menu button to enter Programming Mode then press the Up arrow button to scroll through the main menu.

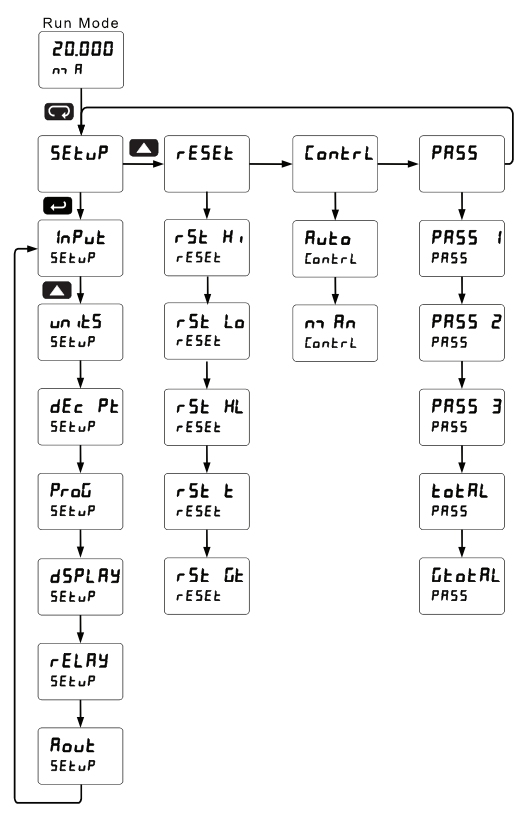

- Press Menu at any time to exit and return to Run Mode. Changes made to settings prior to pressing Enter are not saved.
- Changes to the settings are saved to memory only after pressing Enter.
- The display moves to the next menu every time a setting is accepted by pressing Enter.

### Model 122 Pulse Input Rate/Totalizer Setting Numeric Values

The numeric values are set using the Right and Up arrow buttons. Press Right arrow to select next digit and Up arrow to increment digit value.

The digit being changed is displayed brighter than the rest.

Press and hold up arrow to auto-increment the display value.

Press the Enter button, at any time, to accept a setting or Menu button to exit without saving changes.

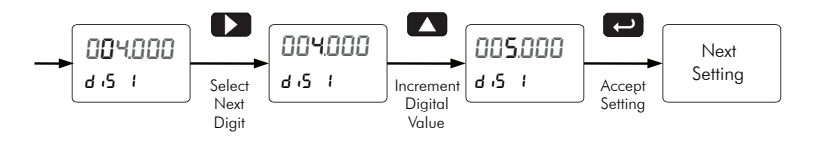

## Setting up the Rate/Totalizer Meter (5ELuP)

The Setup menu is used to select:

- 1. Enable or disable totalizer features
- 2. Units for Rate, Total, and Grand Total
- 3. Decimal point position
- 4. Input Calibration
- 5. Display parameter and intensity
- 6. Relay (Alarm) operation
- 7. 4-20 mA analog output scaling

Press the Enter button to access any menu or press Up arrow button to scroll through choices. Press the Menu button to exit at any time.

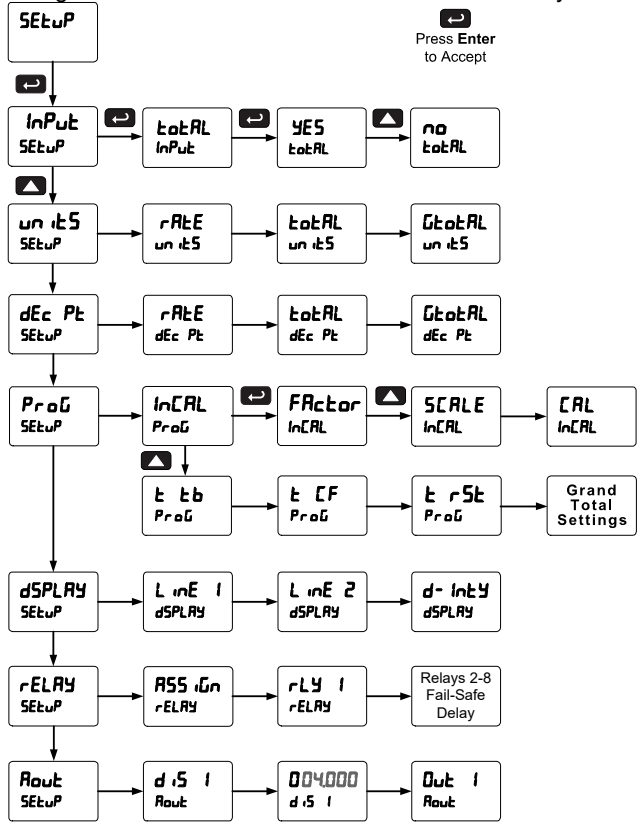

#### Model 122 Pulse Input Rate/Totalizer Setting the Input Signal ( InPut)

There is a switch, located to the right of the input connector, which must be configured according to the input level and type. Jumper J4 located inside the meter, behind the input signal connector, is used to select the excitation voltage (24 V\*, 10 V or 5 V) which is supplied to the P+ and P- wiring terminals.

#### \*Default setting

Enter the Input menu to enable or disable the totalizer features.

#### Setting the Totalizer Features (LoLAL)

Enable or disable the totalizer features by selecting "565" or "no" after the input type has been set up. If the totalizer features are disabled, most totalizer features and functions are hidden from the menus.

Note: The totalizer continues working in the background.

#### Setting the Input Units or Custom Tags (الله من)

Enter the input unit or custom tag that will be displayed if alternating rate, total, or grand total and units is selected in the unit 5 menu, or dunit is selected as the lower display parameter. See the flow chart on page 38 to access the display menu to show the unit or tag on the lower display. The engineering units or custom legends can be set using the following 7-segment character set:

| Display  | Character |
|----------|-----------|
| 0        | 0         |
| 1        | 1         |
| ט        | 2         |
| רי       | 3         |
| Ч        | 4         |
| <u> </u> | 5         |
| 6        | 6         |
| 7        | 7         |
| 8        | 8         |
| 9        | 9         |
| 8        | A         |
| <u> </u> | b         |
| [        | С         |
| C        | С         |
| d        | d         |
| <u> </u> | E         |
| F        | F         |
| <u></u>  | G         |
| 9        | g         |
| Н        | Н         |
| ከ        | h         |
| 1        | I         |
| 1        | i         |
| L        | J         |

| Diaplay | Character |
|---------|-----------|
|         |           |
| H       | K         |
| L       | L         |
| רח      | m         |
| n       | n         |
| 0       | 0         |
| Ο       | 0         |
| Ρ       | Р         |
| q       | q         |
| r       | r         |
| 5       | S         |
| F       | t         |
| U       | u         |
| 11      | V         |
| LU      | w         |
| Н       | Х         |
| Ч       | Y         |
| 2       | Z         |
| -       | -         |
| ہے      | /         |
| Ľ       | ]         |
| ]       | [         |
| -       | =         |
| Ö       | Degree(<) |
|         | Space     |

Notes:

The letters "m" and "w" use two 7-segment LEDs each; when selected the characters to the right are shifted one position.

Press and hold up arrow to auto-scroll the characters in the display.

### Setting the Decimal Point (dEc PL)

The decimal point may be set with up to five decimal places or with no decimal point at all. The rate, total, and grand total decimal points are independent.

Pressing the right arrow moves the decimal point one place to the right until no decimal point is displayed, then it moves to the leftmost position. Pressing the up arrow moves the decimal point to the left.

### Programming the Rate/Totalizer (۲۰۵۵)

It is **very important** that one reads the following information before programming the meter:

- The meter has been factory calibrated to read input frequency in Hz (pulses/sec). The calibration equipment is certified to NIST standards.
- Use the *K*-*Factor* menu to match the rate/totalizer with a flowmeter's k-factor (pulse/unit of measure).
- Or use the *Scale* menu to scale the pulse input (pulse/sec) without a signal source.
- Or use *Cal* menu to calibrate the rate/totalizer using a signal source.

The *Program* menu contains the following menus:

- 1. K-Factor calibration
- 2. Scale without a signal source
- 3. Calibrate with a calibrated signal source
- 4. Total time base & conversion factor
- 5. Grand total time base & conversion factor
- 6. Total reset mode for total & grand total

Note: The Scale, Calibrate, and K-Factor functions are exclusive of each other. The meter uses the last function programmed. Only one of these methods can be employed at a time. The Scale and Calibrate functions can use up to 32 points (default is 2). The number of points should be set in the Advanced Features menu under the Multi-Point Linearization (LinERr) menu selection prior to scaling and calibration of the meter, see page 46 for details.

The pulse inputs may be calibrated or scaled to any display value within the range of the meter.

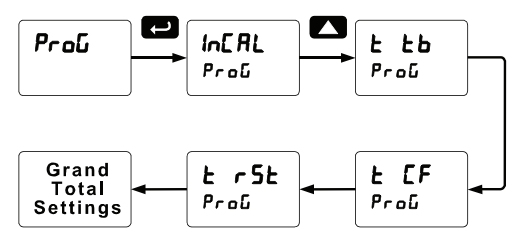

Additional parameters, not needed for most applications, are programmed in the *Advanced Features* menu; see *Advanced Features Menu*, page 43.

#### K-Factor Calibration (FRctor)

The meter may be calibrated using the *K*-*Factor* function. Most flowmeter manufacturers provide this information with the device. Enter the *K*-*Factor* (*FRcEor*) menu and select the decimal point with highest resolution possible and program the k-factor value (*i.e.* pulses/gal). The meter will automatically calculate the flow rate using the k-factor and the time base selected.

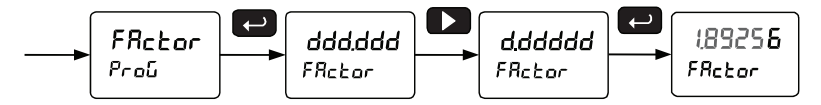

#### Model 122 Pulse Input Rate/Totalizer Multi-Point Calibration & Scaling

The meter is set up at the factory for 2-point linear calibration. The number of points for multi-point calibration/scaling is set up in the *Advanced Features* menu. Up to 32 linearization points may be selected. See page 46 for details.

### Scaling the Meter (SERLE)

The pulse inputs can be scaled to display the process variable in engineering units.

A signal source is not needed to scale the meter; simply program the inputs and corresponding display values.

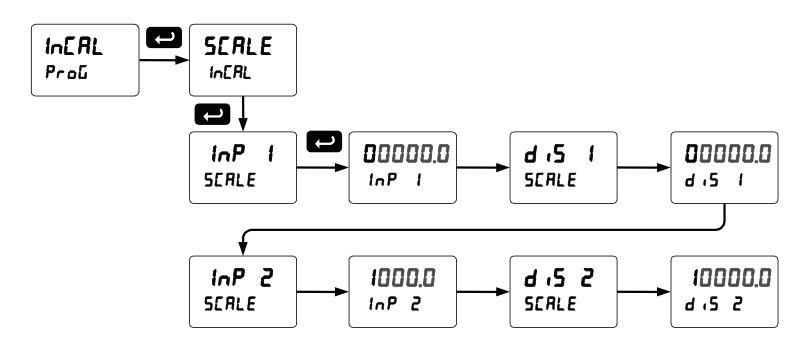

For instructions on how to program numeric values see *Setting Numeric Values*, page 26.

#### Error Message (Error)

An error message indicates that the calibration or scaling process was not successful. After the error message is displayed, the meter reverts to input 2 during calibration or scaling, allowing the appropriate input signal to be applied or programmed.

The error message might be caused by any of the following conditions:

- 1. Input signal is not connected to the proper terminals or it is connected backwards.
- 2. Minimum input span requirements not maintained.
- 3. Input 1 signal inadvertently applied to calibrate input 2.

#### Minimum Input Span

The minimum allowed input span is 1.0 Hz, which is the minimum difference between input 1 and input 2 signals required to complete the calibration or scaling of the meter.

#### Gate Function (GREE)

The gate function is used for displaying slow pulse rates. Using the programmable gate, the meter is able to display pulse rates as slow as 1 pulse every 999.9 seconds (0.001 Hz). The gate function can also be used to obtain a steady display reading with a fluctuating input signal.

The gate function (**LRLE**) is the first option in the Advanced Features menu. There are two settings for the **LRLE**, low gate (**Lo L**) and high gate (**H L L**).

#### Low Gate (Lo L)

For most applications, low gate setting should be left at 1.0 second. Increase low gate setting to obtain a steadier rate display. The rate display will update in accordance with the low gate setting, for example if low gate is set at 10.0, the display will update every 10 seconds; changes in rate between updates will not be reflected until next display update.

#### High Gate (H , L)

Set the high gate value to correspond to the highest expected pulse period (lowest pulse rate). For instance if the meter must display a rate when there is 1 pulse coming into the meter every 10 seconds, set the high gate to 11.0 seconds. When the signal is removed from the meter, the display will show the last reading for 11 seconds; then it will read zero. Model 122 Pulse Input Rate/Totalizer Instructio

Instruction Manual

#### Gate Settings Slow Pulse Rate Low Gate\* (sec) High Gate (sec) Min Freq\*\* (Hz) 1.0 2.0 0.5000 1.0 10.0 0.1000 1.0 20.0 0.0500 1.0 100.0 0.0100 1.0 200.0 0.0050 1.0 400.0 0.0025 1.0 800.0 0.0012 999.9 0.0010 1.0

\*The low gate setting corresponds to the display update rate and is used to stabilize the display reading with a fluctuating signal. \*\*The minimum frequency is dependent on high gate setting.

#### Contact De-Bounce Filter (F LLEr)

The filter function (F *LLEr*) can be used for applications where the meter is set up to count pulses generated by switch contacts. The filter value can be set anywhere between 2 and 50, the higher the value, the greater the filtering.

The filter function (**F iLtEr**) is the second option in the Advanced Features menu. There are two settings, **H · SPd** (high speed) and **Lo SPd** (low speed), press **ENTER** when **Lo SPd** is displayed to enable the filter function. Program the filter value, so that there are no extra counts when a contact closure is completed.

| i iiter Oettiing | The beangs               |               |  |  |
|------------------|--------------------------|---------------|--|--|
|                  | Contact De-Bounce Filter |               |  |  |
| Filter Setting   | Speed Setting            | Max Freq (Hz) |  |  |
| 2                | Lo SPd                   | 999           |  |  |
| 4                | Lo SPd                   | 499           |  |  |
| 8                | Lo SPd                   | 249           |  |  |
| 16               | Lo SPd                   | 124           |  |  |
| 32               | Lo SPd                   | 62            |  |  |
| 40               | Lo SPd                   | 50            |  |  |
| 50               | Lo SPd                   | 40            |  |  |
| N/A              | Hi SPd                   | 30,000        |  |  |

#### Filter Settings

#### Time Base, Total Conversion Factor & Total Reset

The time base, total conversion factor, and total reset menus are located in the *Program* menu.

The total and grand total have their own independent settings. This means that one can be displaying the value in gallons while the other displays in million gallons, liters, m<sup>3</sup>, etc.

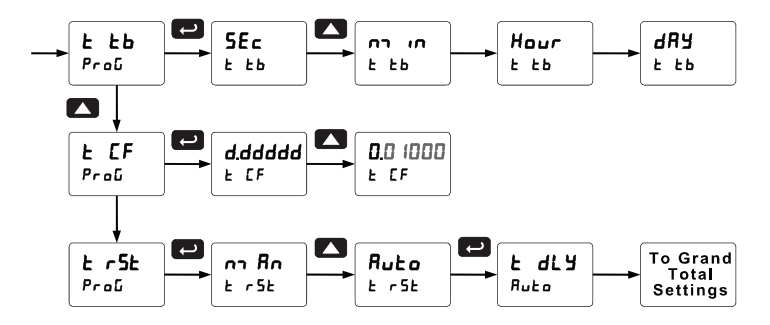

#### Time Base

The time base is the amount of time over which the rate parameter should accrue. For example, if the rate was ten and the time base was in minutes, then the total would increase by ten every one minute.

#### **Total & Grand Total Conversion Factor**

The total & grand total conversion factor is the amount by which the rate is multiplied before it is added to the total or grand total. For Example, if the rate was ten per second and the total conversion factor was 100, the total would increase by 1000 every second. This is useful, for instance, if you want to show rate in gallons and total in thousands of gallons.

#### Total & Grand Total Reset

The totals can be programmed for manual or automatic reset. In the automatic reset mode, a programmable time delay is available to reset the total or grand total after the assigned preset is reached.

#### Non-Resettable Totalizer

The total and grand total can be password-protected to prevent unauthorized resets. The grand total can be programmed as a non-resettable total, see page 41 for details.

#### Calibrating the Meter with External Source (CRL)

To scale the meter without a signal source, refer to K-Factor Calibration (FRctor) on page 31 or Scaling the Meter (5ERLE) on page 32

The meter can be calibrated to display the process variable in engineering units by applying the appropriate input signal and following the calibration procedure.

The use of a calibrated signal source is strongly recommended to calibrate the meter.

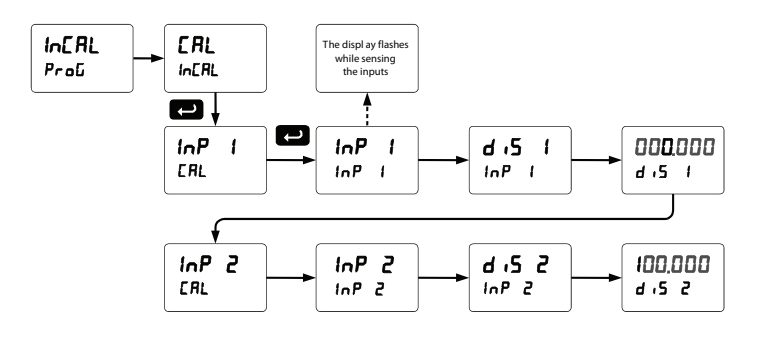

There is no need to warm up the meter before performing the calibration procedure.

#### Setting the Display Parameter & Intensity (d5PLRY)

The upper display (L m E ) can be programmed to display:

- 1. Rate value
- 2. Total or grand total
- 3. Relay set points
- 4. Max & min values
- 5. Modbus input
- 6. Display rate and units
- 7. Rate and total
- 8. Rate and grand total
- 9. Total and units
- 10. Grand total and units

The lower display ( $L_{10}E_{-}$ ) can be programmed to display:

- 1. Rate value
- 2. Total or grand total
- 3. Relay set points
- 4. Max & min values
- 5. Engineering units or custom legends
- 6. Modbus input
- 7. Off (no display)
- 8. Display rate and units
- 9. Rate and total
- 10. Rate and grand total
- 11. Total and units
- 12. Grand total and units

Display Intensity: The meter has eight display intensity levels to give the best performance under various lighting conditions. Select intensity 8 for outdoor applications. The default display intensity setting is 8.

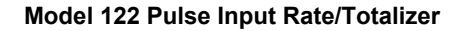

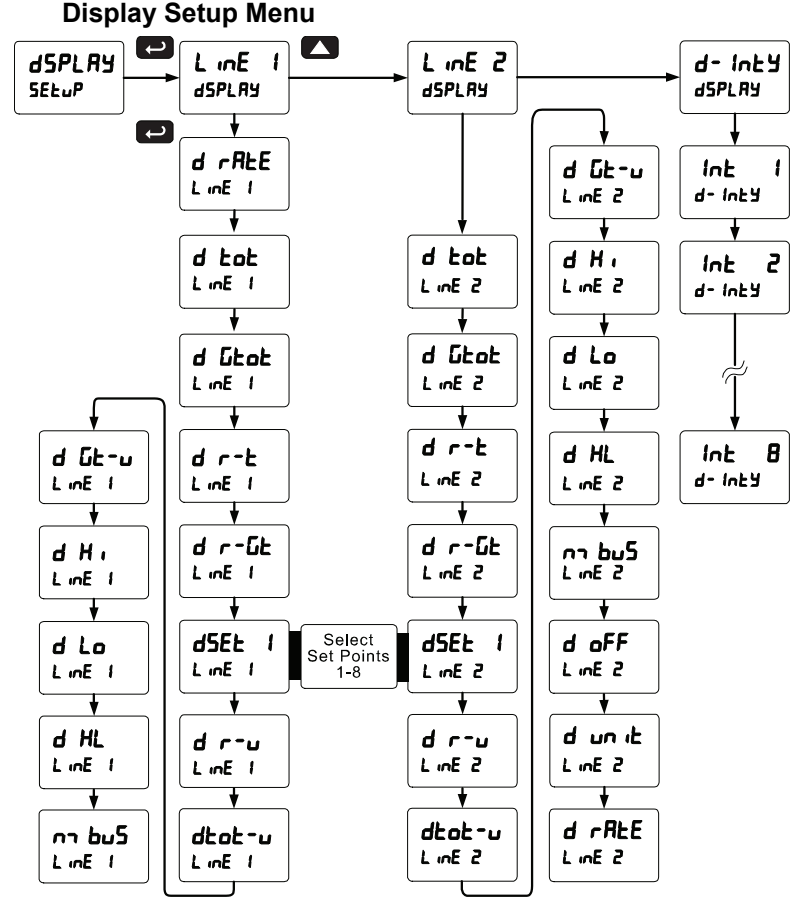

After setting up the input and the display, press the Menu button to exit programming and skip the rest of the setup menu. Press the Menu button again and the Up arrow to reach the *Program* menu and complete the scaling or calibration of the meter.

#### Front Panel LEDs (rELRY)

The LEDs on the front panel provide status indication for the following:

| LED | Status  |
|-----|---------|
| 1   | Alarm 1 |
| 2   | Alarm 2 |
| 3   | Alarm 3 |
| 4   | Alarm 4 |

The meter is supplied with four alarm points that include front panel LEDs to indicate alarm conditions. This standard feature is particularly useful for alarm applications that require visual-only indication. The LEDs are controlled by the set and reset points programmed by the user. When the display reaches a set point for a high or low alarm, the corresponding alarm LED will turn on. When the display returns to the reset point the LED will go off. The front panel LEDs respond differently for latching and non-latching relays.

## Scaling the 4-20 mA Analog Output (الحسد)

The 4-20 mA analog output can be scaled to provide a 4-20 mA signal for any display range selected.

No equipment is needed to scale the analog output; simply program the display values to the corresponding mA output signal.

The *Analog Output* menu is used to program the 4-20 mA output based on display values.

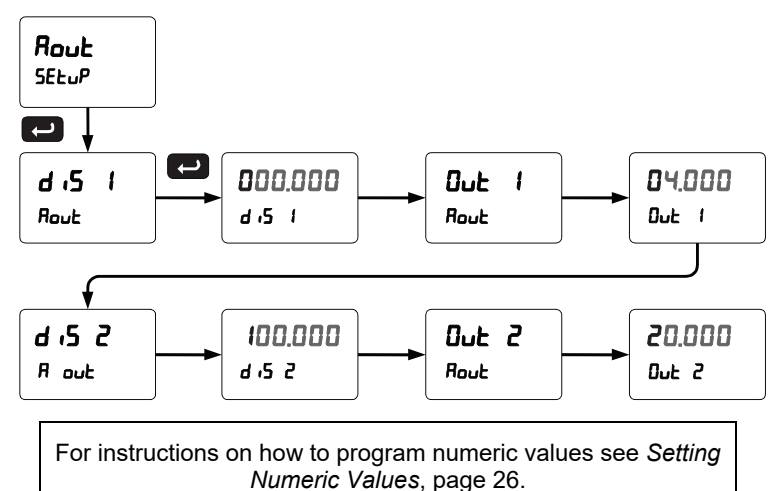

## Model 122 Pulse Input Rate/Totalizer Reset Menu (rE5EL)

The *Reset* menu is used to reset the totals, maximum or minimum reading (peak or valley) reached by the process; both may be reset at the same time by selecting "reset high & low" (r 5E HL).

## Control Menu (ContrL)

The *Control* menu is used to control the 4-20 mA analog output and the relays manually, ignoring the input. Each relay and analog output can be programmed independently for manual control. Selecting automatic control sets all relays and the analog output for automatic operation.

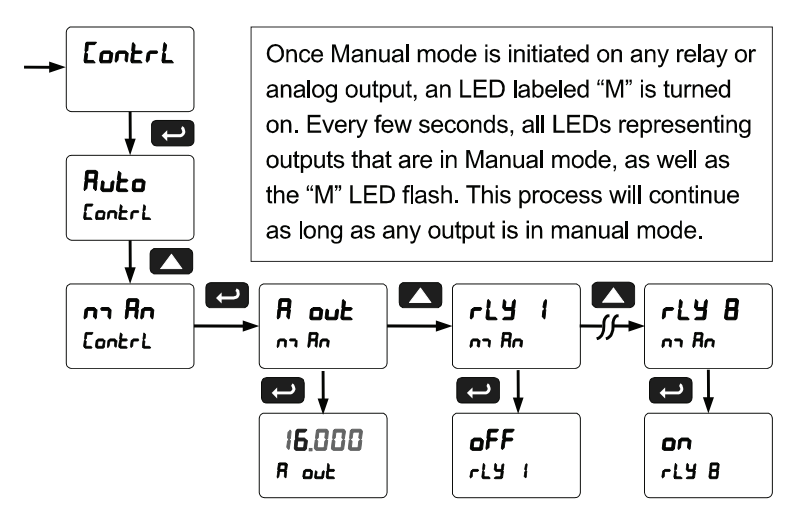

## Setting up the Password (PR55)

The *Password* menu is used for programming three levels of security to prevent unauthorized changes to the programmed parameter settings and to program the non-resettable totalizer.

Pass 1: Allows use of function keys and digital inputs Pass 2: Allows use of function keys, digital inputs and editing set/reset points Pass 3: Restricts all programming, function keys, and digital inputs. Total: Prevents resetting the total manually Gtotal: Prevents resetting the grand total manually

#### Protecting or Locking the Meter

Enter the *Password* menu and program a six-digit password.

For instructions on how to program numeric values see *Setting Numeric Values*, page 26.

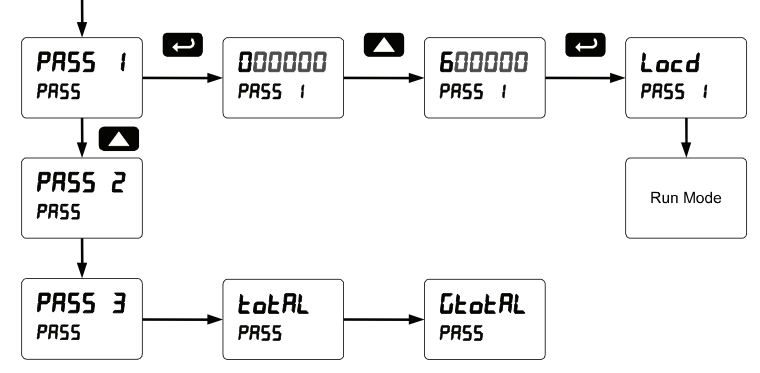

Record the password for future reference. If appropriate, it may be recorded in the space provided.

| Model:         |  |
|----------------|--|
| Serial Number: |  |
| Password 1:    |  |
| Password 2:    |  |
| Password 3:    |  |
| Total          |  |
| GTotal         |  |

#### Total Reset Password & Non-Resettable Total

The total and the grand total can be password-protected to prevent unauthorized total resets.

The grand total can be programmed as a non-resettable total by entering the password "050873".

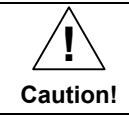

Once the Grand Total has been programmed as "non-resettable" the feature <u>cannot</u> be disabled.

#### Making Changes to a Password Protected Meter

If the meter is password protected, the meter will display the message Locd (Locked) when the Menu button is pressed. Press the Enter button while the message is being displayed and enter the correct password to gain access the menu. After exiting the programming mode, the meter returns to its password protected condition.

#### **Disabling Password Protection**

To disable the password protection, access the *Password* menu and enter the correct password twice, as shown below. The meter is now unprotected until a new password is entered.

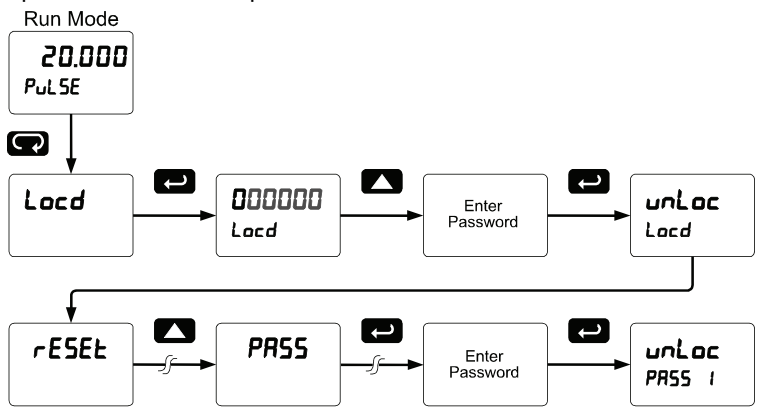

If the correct six-digit password is entered, the meter displays the message unloc (unlocked) and the protection is disabled until a new password is programmed.

If the password entered is incorrect, the meter displays the message Locd (Locked) for about two seconds, and then it returns to Run Mode. To try again, press Enter while the *Locked* message is displayed.

#### Did you forget the password?

The password may be disabled by entering a master password once. If you are authorized to make changes, enter the master password 508655 to unlock the meter.

#### **Advanced Features Menu**

To simplify the setup process, functions not needed for most applications are located in the *Advanced Features* menu.

Press and hold the Menu button for three seconds to access the Advanced Features of the meter.

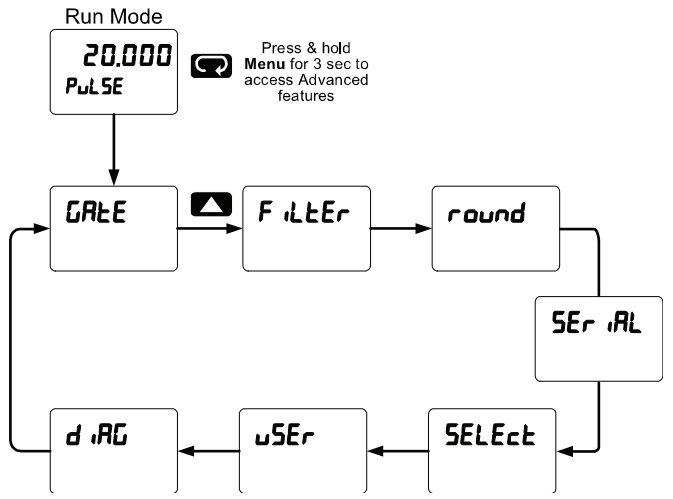

#### Advanced Features Menu & Display Messages

The following table shows the functions and messages of the *Advanced Features* menu in the order they appear in the menu.

| Display  | Parameter                    | Action/Setting                                                                           |
|----------|------------------------------|------------------------------------------------------------------------------------------|
| GREE     | Gate                         | Enter Gate function menu                                                                 |
| Lo Ũ     | Low gate                     | Program Low gate value                                                                   |
| H, G     | High gate                    | Program High gate value                                                                  |
| FiltEr   | Filter                       | Enter the Filter menu                                                                    |
| Lo SPd   | Low speed                    | Set the contact de-bounce filter value                                                   |
| H, SPd   | High speed                   | Select high speed filter                                                                 |
| round    | Round                        | Set the rounding value for display variables                                             |
| SEr iRL  | Serial                       | Set serial communication parameters                                                      |
| SLAUE 19 | Slave ID                     | Set slave ID or meter address                                                            |
| 6Rud     | Baud rate                    | Select baud rate                                                                         |
| tr dLY   | Transmit delay               | Set transmit delay for serial<br>communication                                           |
| PRr 169  | Parity                       | Select parity<br>Even, Odd, or None with 1 or 2 stop bits                                |
| <u> </u> | Time byte                    | Set byte-to-byte timeout                                                                 |
| SELEct   | Select                       | Enter the Select menu (function, cutoff, out)                                            |
| Functin  | Signal input<br>conditioning | Select linear only, other functions are not applicable to pulse input                    |
| L inERr  | Linear                       | Set meter for linear function and select number of linearization points                  |
| no PES   | Number of points             | Set meter for 2 to 32-point linearization                                                |
| CutoFF   | Cutoff                       | Set low-flow cutoff                                                                      |
| Count    | Count                        | Set the totals to count up or down from a set value                                      |
| tot (    | Total count                  | Set the total to count up to or down from the programmed total value                     |
| űtot (   | Grand total count            | Set the grand total to count up or down<br>from from the programmed grand total<br>value |

| Model | 122 | Pulse | Input | Rate/ | Totalizer |
|-------|-----|-------|-------|-------|-----------|
|-------|-----|-------|-------|-------|-----------|

Instruction Manual

| Display  | Parameter                    | Action/Setting                                                                         |  |  |
|----------|------------------------------|----------------------------------------------------------------------------------------|--|--|
| RoutPr   | Analog output<br>programming | Program analog output parameters                                                       |  |  |
| SourcE   | Source                       | Select source for the 4-20 mA output                                                   |  |  |
| 0-r8n6   | Overrange                    | Program mA output for display overrange                                                |  |  |
| ս-բՑոն   | Underrange                   | Program mA output for display underrange                                               |  |  |
| nn 8H    | Maximum                      | Program maximum mA output allowed                                                      |  |  |
| חי רח    | Minimum                      | Program minimum mA output allowed                                                      |  |  |
| СRL њ    | Calibrate                    | Calibrate 4-20 mA output (internal<br>reference source used for scaling the<br>output) |  |  |
| א רח א R | 4 mA output                  | Enter mA output value read by milliamp meter with at least 0.001 mA resolution         |  |  |
| 8 rn 05  | 20 mA output                 | Enter mA output value read by milliamp meter with at least 0.001 mA resolution         |  |  |
| uSEr     | User I/O                     | Assign function keys and digital I/O                                                   |  |  |
| F I      | F1 function key              | Assign F1 function key                                                                 |  |  |
| F2       | F2 function key              | Assign F2 function key                                                                 |  |  |
| F3       | F3 function key              | Assign F3 function key                                                                 |  |  |
| FY       | F4 function                  | Assign F4 function (digital input)                                                     |  |  |
| d        | Digital input 1              | *For factory use only                                                                  |  |  |
| d0 (     | Digital output 1             | *For factory use only                                                                  |  |  |
| 3R, 6    | Diagnostics                  | Display parameter settings                                                             |  |  |
| LEd E    | LED test                     | Test all LEDs                                                                          |  |  |
| InFo     | Information                  | Display software and S/N information                                                   |  |  |
| ErRSE    | Erase                        | Erase MeterView Pro software stored in meter's memory                                  |  |  |

#### Rounding Feature (round)

The rounding feature is used to give the user a steadier display with fluctuating signals. Rounding is used in addition to the filter function. Rounding causes the display to round to the nearest value according to the rounding selected. This setting affects the last two digits, regardless of decimal point position.

#### Model 122 Pulse Input Rate/Totalizer Select Menu (SELEcL)

The *Select* menu is used to select the signal input conditioner applied to the input (linear), low-flow cutoff, and analog output programming. The multi-point linearization is part of the linear function selection.

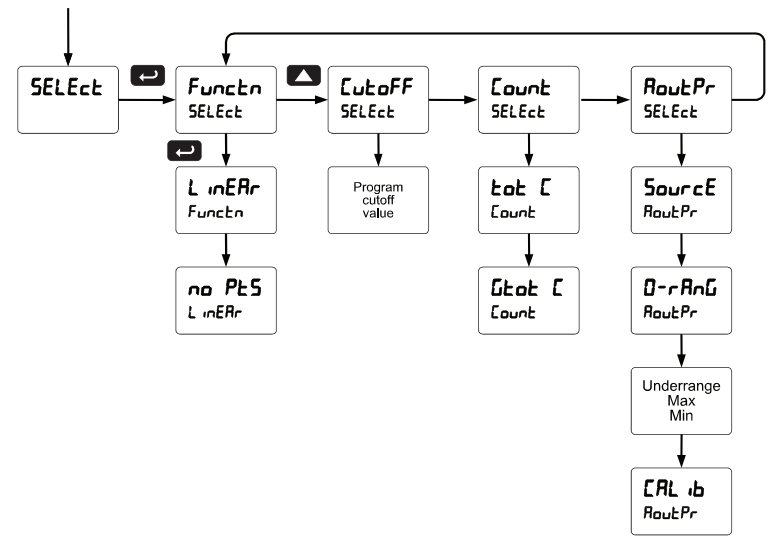

## Signal Input Conditioning (Functon)

The *Function* menu is used to select the signal input conditioner applied to the input: linear, where the multi-point linearization is part of the linear function selection.

Meters are set up at the factory for linear function with 2-point linearization. The linear function provides a display that is linear with respect to the input signal.

### Multi-Point Linearization (L InERr)

Meters are set up at the factory for linear function with 2-point linearization. Up to 32 linearization points can be selected under the linear function. The multi-point linearization can be used to linearize the display for non-linear signals.

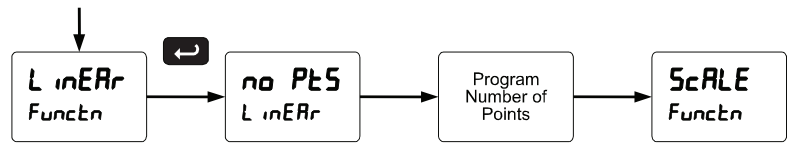

#### Model 122 Pulse Input Rate/Totalizer Low-Flow Cutoff ([ملاحات]

The low-flow cutoff feature allows the meter to be programmed so that the often-unsteady output from a differential pressure transmitter, at low flow rates, always displays zero on the meter.

The cutoff value may be programmed from 0 to 999999. The meter will display zero below the cutoff value. Programming the cutoff value to zero disables the cutoff feature.

## Analog Output Programming (RoutPr)

The *Analog Output Programming* menu is used to program the behavior of the 4-20 mA output. The following parameters and functions are programmed in this menu:

- 1. Source: Source for generating the 4-20 mA output (e.g. PV)
- 2. Overrange: Analog output value with display in overrange condition
- 3. Underrange: Analog output value with display in underrange condition
- 4. Max: Maximum analog output value allowed regardless of input
- 5. Min: Minimum analog output value allowed regardless of input
- 6. Calibrate: Calibrate the internal 4-20 mA source reference used to scale the 4-20 mA output

#### Analog Output Source

The source for generating the 4-20 mA output may be assigned to the rate/process variable, total, grand total, maximum or minimum value reached by the rate/process, one of the set points, or the Modbus PV input.

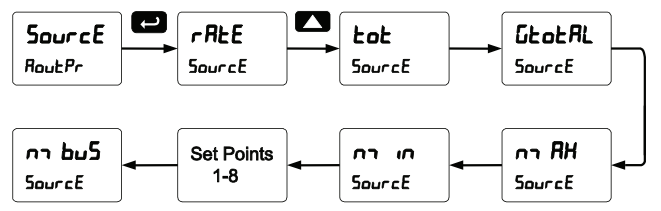

#### Analog Output Calibration

To perform the analog output calibration it's recommended to use a milliamp meter with a resolution of at least 0.1  $\mu$ A to measure the output current. The values saved internally during this procedure are used for scaling the 4-20 mA output in the *Setup* menu.

#### Programmable Function Keys User Menu (u5Er)

The *User* menu allows the user to assign the front panel function keys F1, F2, F3, F4 (digital input) and up to eight digital inputs to access most of the menus or to activate functions immediately (e.g. Reset max & min). Up to eight digital outputs can be assigned to a number of actions and functions executed by the meter (e.g. Alarms, relay acknowledgement, etc.).

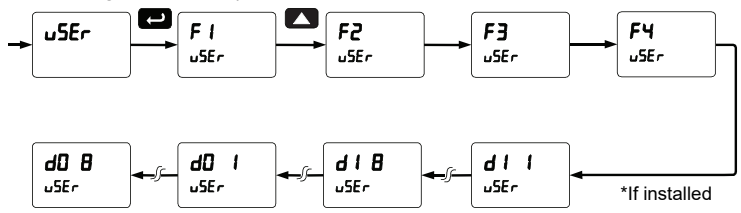

#### Function Keys & Digital I/O Available Settings

| Display | Description               | Display | Description        |
|---------|---------------------------|---------|--------------------|
| r5t HL  | Reset max & min           | rESEE   | Reset menu         |
| rELRY   | Relay menu                | r5t t   | Reset total        |
| SEE (   | Set point 1 - 8           | ոՏե նե  | Reset grand total  |
| rly d   | Disable relay             | rSt Ki  | Reset max          |
| rly E   | Enable relay              | rSt Lo  | Reset min          |
| 0 Hold  | Relays & output hold      | dSPLRY  | Display menu       |
| d Hold  | Display hold              | LinEl   | Upper display menu |
| LniHi   | Max on Upper display      | Line 2  | Lower display menu |
| Ln I Lo | Min on Upper display      | חח בהם  | Menu button        |
| Ln I HL | Max/min Upper display     | r úht   | Right arrow button |
| Ln2 Hi  | Max on Lower display      | ۹۵      | Up arrow button    |
| Ln2 Lo  | Min on Lower display      | EntEr   | Enter button       |
| Ln2 HL  | Max/min Lower display     | RLnn I  | Alarm 1 – 8        |
| լոշ նե  | Lower display grand total | F on 1  | Force on relay 1   |
| Contri  | Control Menu              | F on 2  | Force on relay 2   |
| d ,5R6L | Disable function key      | F on 3  | Force on relay 3   |
| RcH     | Acknowledge relays        | F on Y  | Force on relay 4   |

# Model 122 Pulse Input Rate/Totalizer METER OPERATION

The meter accepts pulses (e.g.  $\pm$ 40mV to  $\pm$  8V), square wave (0-5, 0-12V, or 0-24V), open collector NPN, PNP, TTL, or switch contact signals and displays these signals in engineering units from -99999 to 999999.

The dual-line display can be customized by the user to operate in such a way as to satisfy a specific application. Typically the upper display is used for the process variable; while the lower display is used for engineering units, custom legend, total, grand total, or set point indication.

The meter can be set up to display the pulse input on the upper display and the Modbus input on the lower display. The relays and analog output can be programmed to operate from the Modbus PV input.

## Front Panel Buttons Operation

| Button<br>Symbol | Description                                                                                         |
|------------------|----------------------------------------------------------------------------------------------------|
| MENU             | Press to enter or exit Programming Mode, view settings, or exit max/min readings                    |
| F1               | Press to reset max/min readings or other parameter/function assigned through the <i>User</i> menu   |
| F2               | Press to display max/min readings or other parameter/function assigned through the <i>User</i> menu |
| F3               | Press to acknowledge relays or other parameters/function assigned through the <i>User</i> menu      |

## **Function Keys Operation**

During operation, the programmable function keys operate according to the way they have been programmed in the *Advanced Features – User* menu.

The table above shows the factory default settings for F1, F2, and F3.

## F4 Operation

A digital input, F4, is standard on the meter. This digital input is programmed identically to function keys F1, F2, and F3. The input is triggered with a contact closure to COM, or with an active low signal. During operation, F4 operates according to the way is has been programmed in the *Advanced Features – User* menu.

## Maximum/Minimum Readings

The max & min readings (peak & valley) reached by the process can be displayed either continuously or momentarily:

- 1. Display briefly by assigning to the F1-F3 function keys, F4 (digital input) or to the digital inputs in the *User* menu.
- 2. Display continuously by assigning either display to max/min through the *Display* menu.

Any of the F1-F3 function keys (buttons), F4 (digital input), and the digital inputs can be programmed to reset the max & min readings. The meters are set at the factory to display the max reading by pressing the Up arrow/F2 button and to use the Right arrow/F1 button to access the *Reset* menu.

### To display max reading using function key with factory defaults:

- 1. Press Up arrow/F2 button to display maximum reading since the last reset/power-up.
- 2. To reset max/min press Right arrow/F1 button to access the Reset menu. The max & min displays are reset to actual values.
- 3. Press Menu to exit max/min display reading.

### To display max/min readings continuously:

Assign either display to Max (d  $H_1$ ), Min (d  $L_0$ ), or toggle between Max and Min (d  $H_L$ ) every 10 seconds.

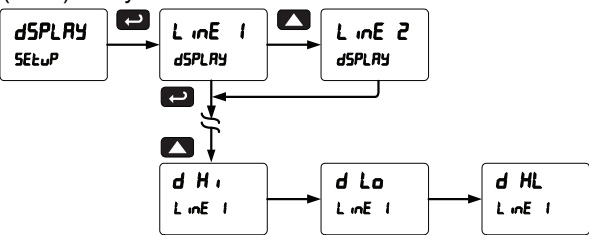

#### Instruction Manual

## TROUBLESHOOTING

The rugged design and the user-friendly interface of the meter should make it unusual for the installer or operator to refer to this section of the manual. However, due to the many features and functions of the meter. it's possible that the setup of the meter does not agree with what an operator expects to see.

If the meter is not working as expected, refer to the Diagnostics menu and recommendations below.

## Diagnostics Menu (d ,RL)

The *Diagnostics* menu is located in the *Advanced Features* menu, to access Diagnostics menu see Advanced Features Menu, page 43.

This menu allows the user to test the functionality of all the meter LEDs, check the meter's software and version information, and erase the MeterView Pro software installation files from the meter. Press the Enter button to view the settings and the Menu button to exit at any time.

For a description of the diagnostic messages, see Advanced Features Menu & Display Messages on page 44.

#### **Determining Software Version**

To determine the software version of a meter:

- Go to the Diagnostics menu (d ,RL) and press Enter button. 1.
- Press Up arrow button and scroll to Information menu 2. (InFo).
- 3. Press Enter to access the software number (5FL) and version ( $UE_r$ ) information. Write down the information as it is displayed. Continue pressing Enter until all the information is displayed.
- The meter returns to Run Mode after displaying all the 4. settings.

## **Reset Meter to Factory Defaults**

When the parameters have been changed in a way that is difficult to determine what's happening, it might be better to start the setup process from the factory defaults.

#### Instructions to load factory defaults:

- 1. Enter the Advanced Features menu. See Advanced Features Menu, page 43.
- 2. Press Up arrow to go to Diagnostics menu
- Press and hold Right arrow for three seconds, press Enter when display flashes rESEL. Note: If Enter is not pressed within three seconds, the display returns to the *Diagnostics* menu.
- 4. The meter goes through an initialization sequence (similar as on power-up), and loads the factory default settings.

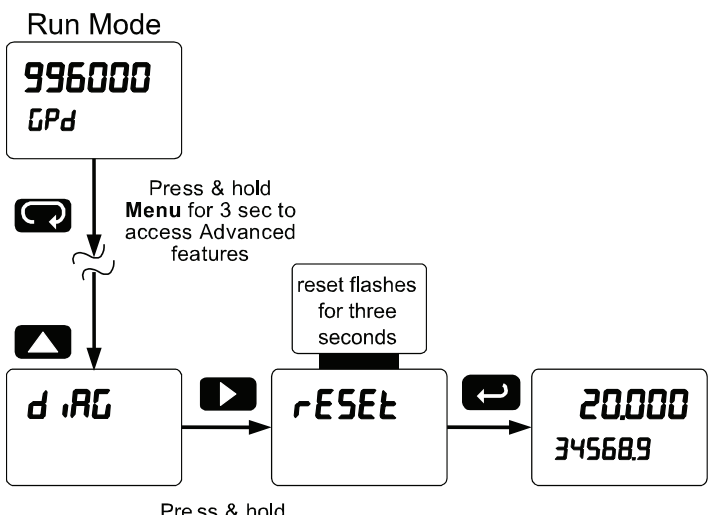

Pre ss & hold right arrow for 3 seconds to reset meter

#### **Factory Defaults & User Settings**

The following table shows the factory setting for most of the programmable parameters on the meter. Next to the factory setting, the user may record the new setting for the particular application.

| Banana Anno Biantan Bafault Oatting III |         |                                                   |              |
|-----------------------------------------|---------|---------------------------------------------------|--------------|
| Parameter                               | Display | Default Setting                                   | User Setting |
| Input type                              | InPut   | Pulse                                             |              |
| Total                                   | YES     | Total enabled                                     |              |
| Units                                   | un 165  | Rate / total / gr. total<br>pulse / pulse / pulse |              |
| Filter                                  | F iLEEr | Hi Spd                                            |              |
| K-factor                                | FRctor  | 1.000                                             |              |
| Function                                | Functin | Linear                                            |              |
| Number of points                        | no PES  | 2                                                 |              |
| Input 1                                 | InP I   | 00000.0                                           |              |
| Display 1                               | d 15 1  | 00000.0                                           |              |
| Input 2                                 | inP 2   | 10000.0                                           |              |
| Display 2                               | d 15 2  | 10000.0                                           |              |
| Decimal point                           | ರದರದ.ರ  | 1 place                                           |              |
| Cutoff value                            | CutoFF  | 0.000 (disabled)                                  |              |
| Display assignment                      | dSPLRy  |                                                   |              |
| Upper display                           | LinEl   | Rate/Process                                      |              |
| Lower display                           | L mE 2  | Total value                                       |              |
| Display intensity                       | d- Inይሄ | 8                                                 |              |
| Total time base                         | ይ ይይ    | Second                                            |              |
| Total conversion factor                 | E CF    | 1.000                                             |              |
| Total reset                             | t rSt   | Manual                                            |              |
| Grand total time base                   | БЕ ЕВ   | Second                                            |              |
| Grand total<br>conversion factor        | GE CF   | 1.000                                             |              |
| Grand total reset                       | նե հՏե  | Manual                                            |              |
| Display 1 analog out                    | dıS l   | 0.0                                               |              |
| Output 1 value                          | 0ut (   | 4.000 mA                                          |              |

| Model 122 Pulse Input Rate/Totalizer |                |                            | struction Manual |
|--------------------------------------|----------------|----------------------------|------------------|
| Parameter                            | Display        | Default Setting            | User Setting     |
| Display 2 analog out                 | d 15 2         | 1000.0                     |                  |
| Output 2 value                       | 0ut 2          | 20.000 mA                  |                  |
| Source analog<br>output              | SourcE         | Rate/process               |                  |
| Overrange output                     | 0-r8n6         | 21.000 mA                  |                  |
| Underrange output                    | บ-ก8กม์        | 3.000 mA                   |                  |
| Maximum output                       | nn 8X          | 23.000 mA                  |                  |
| Minimum output                       | חו רח          | 1.000 mA                   |                  |
| Slave ID (Address)                   | SLRUE<br>Id    | 247                        |                  |
| Baud rate                            | bRud           | 9600                       |                  |
| Transmit delay                       | tr dLY         | 50 ms                      |                  |
| Parity                               | PRr ity        | Even                       |                  |
| Byte-to-byte timeout                 | է-Եሃէ          | 010 (0.1 sec)              |                  |
| F1 function key                      | FI             | Reset max & min            |                  |
| F2 function key                      | F2             | Upper display: Max<br>(Hi) |                  |
| F3 function key                      | F3             | Acknowledge relays         |                  |
| F4 function                          | F۲             | Acknowledge relays         |                  |
| Digital input 1                      | d              | Menu                       |                  |
| Digital input 2                      | 915            | Right arrow                |                  |
| Digital input 3                      | 613            | Up arrow                   |                  |
| Digital input 4                      | 614            | Enter                      |                  |
| Digital output 1                     | 40 1           | Alarm 1                    |                  |
| Digital output 2                     | 2 Ob           | Alarm 2                    |                  |
| Digital output 3                     | d0 3           | Alarm 3                    |                  |
| Digital output 4                     | d0 4           | Alarm 4                    |                  |
| Password 1                           | PRSS I         | 000000 (unlocked)          |                  |
| Password 2                           | PRSS 2         | 000000 (unlocked)          |                  |
| Password 3                           | PRSS 3         | 000000 (unlocked)          |                  |
| Total password                       | EoEAL          | 000000 (unlocked)          |                  |
| Grand total<br>password              | <u>Gtot</u> RL | 000000 (unlocked)          |                  |

#### Troubleshooting Tips

| Symptom                                                                | Check/Action                                                                                                    |  |  |
|------------------------------------------------------------------------|----------------------------------------------------------------------------------------------------|--|--|
| No display at all                                                      | Check power at power connector                                                                                     |  |  |
| Not able to change setup or<br>programming, Locd is displayed          | Meter is password-protected, enter<br>correct six-digit password to unlock                                         |  |  |
| Meter displays error message during calibration (Error)                | Check:<br>1. Signal connections<br>2. Minimum input span requirements                                              |  |  |
| Meter displays<br>999999<br>- 99999                                    | <ol> <li>Check:</li> <li>Input selected in Setup menu</li> <li>Corresponding signal at Signal connector</li> </ol> |  |  |
| Display is unstable                                                    | Check:<br>1. Input signal stability and value<br>2. Display scaling vs. input signal<br>3. Filter and gate values  |  |  |
| Display response is too slow                                           | Check filter and gate values                                                                                       |  |  |
| Display reading is not accurate                                        | Check:<br>Scaling or calibration                                                                                   |  |  |
| Display does not respond to input changes, reading a fixed number      | Check:<br>Display assignment, it might be<br>displaying max, min, or set point.                                    |  |  |
| Display alternates between<br>1. H, and a number<br>2. Lo and a number | Press Menu to exit max/min display readings.                                                                       |  |  |
| Flashing relay status LEDs                                             | Relays in manual control mode or relay interlock switches opened.                                                  |  |  |
| Meter not communicating with application programs                      | Check:<br>1. Serial adapter and cable<br>2. Serial settings<br>3. Meter Slave ID and baud rate                     |  |  |
| If the display locks up or the meter does not respond at all           | Cycle the power to reboot the<br>microprocessor.                                                                   |  |  |
| Other symptoms not described above                                     | Call Technical Support for<br>assistance.                                                                          |  |  |

Note: Certain sequences of events can cause unexpected results. To solve these issues, it is best to start fresh from factory defaults and map changes ahead of time, rather than at random.

## How to Contact Max Machinery

For Technical Support please

Call: (707) 433-2662

Email: info@maxmachinery.com

For the latest version of this manual please visit **www.maxmachinery.com** 

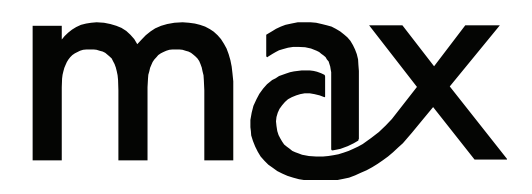